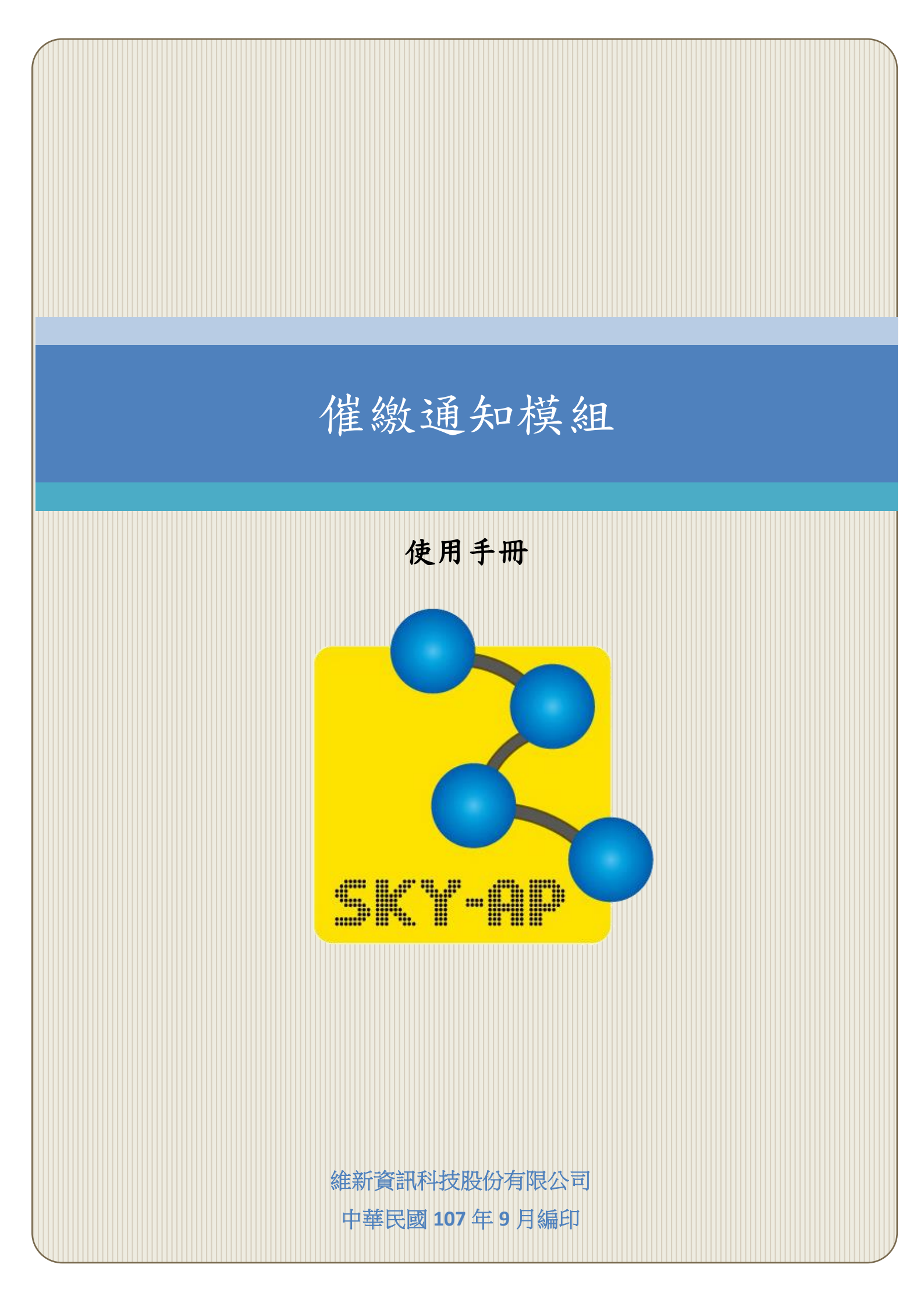

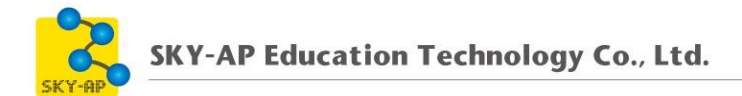

## 目 錄

| 第一章 催 | 數通知模組 | 2 |
|-------|-------|---|
| 第一節   | 設定    | 2 |
| 第二節   | 操作步驟  | 4 |

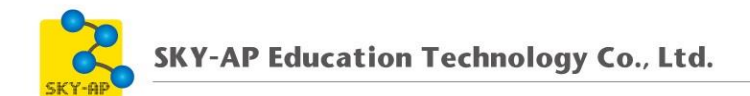

## 第一章 催繳通知模組

作業、測驗可設定催繳通知,系統於提醒日發送信件通知未繳交或未測 驗的學生,教師須於測驗、作業活動設定開始或結束時間,作為提醒日之依 據。

通知信設定提醒日期請洽系統管理者。

## 第一節 設定

管理者需啟用通知信功能,並可設定通知時間

- 1、 位置:「網站管理」→「外掛」→「本地端外掛」→「通知信」。
- 2、 勾選「啟用」,即可啟用催繳通知。
- 3、 訊息標題為寄件至學員信箱的標題。

| 通知信                                       |                                                                                                    |
|-------------------------------------------|----------------------------------------------------------------------------------------------------|
| 啟用:<br>local_notify_enable                | ☑<br>預設值:是<br>啟用/關閉通知                                                                                                    |
| 訊息標題:<br>local_notify_messagetitleprefix  | Notify<br><i>預設值:TCBBANK-Notify</i><br>This text will be inserted as a prefix (within square brackets) to the title of every<br>notify message is being sent. |
| 寄件者:<br>local_notify_sendas               | No Reply Address<br><i>預設值:No Reply Address</i><br>Specify as who these notify mails should be sent.                                                          |
| No Reply Name:<br>local_notify_sendasname | No Reply<br>預設值:No Reply<br>Specify display user name for notify mails when them are sent as No Reply user.                                                   |
| 過濾行事曆事件:<br>local_notify_filterevents     | 僅於行事曆顯示的事件 ▼<br><i>預設值:僅於行事曆顯示的事件</i><br>行事曆事件過濾                                                                                                    |

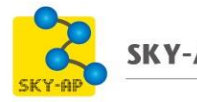

4、 設定課程活動通知:針對課程行事曆紀錄之事件發佈提醒通知。

- (1)、 設定幾日前通知:1日、3日、7日。
- (2)、 選擇收到提醒對象(可複選)。

| 課程活動通知                             |                                                                                                    |  |  |  |  |  |
|------------------------------------|----------------------------------------------------------------------------------------------------|--|--|--|--|--|
| 發送於:<br>local_notify_courserdays   | <ul> <li>7日</li> <li>3日</li> <li>1日</li> <li>預設值:3日</li> <li>Notify settings for course events. These events are coming from a course.</li> </ul>                                                               |  |  |  |  |  |
| 客製事件:<br>local_notify_coursecustom | 0 日 <b>•</b><br><i>預設值:無</i><br>Additionally specify desired schedule to send notify in ahead of time for an event.                                                                                             |  |  |  |  |  |
| 發送角色:<br>local_notify_courseroles  | <ul> <li>管理員</li> <li>課程管理員</li> <li>教師</li> <li>助理教師</li> <li>學生</li> <li>訪客</li> <li>已認證的用戶</li> <li>在首頁的已認證用戶</li> <li>預設值: 學生</li> <li>Choose which users having above roles can receive notify.</li> </ul> |  |  |  |  |  |

- 5、 設定活動事件提醒:針對課程作業、測驗,發佈提醒通知。
  - (1)、 活動事件
    - 活動開始/結束日期:
       -測驗卷:於測驗卷活動開放、關閉前發送提醒通知。
       -作業:於作業的規定繳交時間結束前發送提醒通知。
    - 活動開始日期:於測驗卷開始日期前會收到提醒通知。
    - 活動結束日期:於作業結束日期前會收到提醒通知。
       -若學生已繳交完作業,則不會收到提醒通知。
  - (2)、 設定幾日前通知:1日、3日、7日。
  - (3)、 選擇收到提醒對象(可複選)

## 第二節 操作步驟

系統若有啟用催繳通知,教師可以於作業、測驗活動啟用活動的開始/ 結束時間,系統會在指定天數前自動發送信件提醒尚未完成作業、測驗的 學生。

以作業為例,若系統的提醒日期為1天前,教師可啟用規定繳交時 間,並設定為5月8日,則系統會在5月7日寄信給未繳交作業的學生。

| ▼可用性 |           |                                    |  |
|------|-----------|------------------------------------|--|
|      | 開始繳交時間 ⑦  | 7 ▼ 五月 ▼ 2016 ▼ 17 ▼ 25 ▼ 巤 ⊗ 啟用   |  |
|      | 規定繳交時間 🕐  | 8 ▼ 五月 ▼ 2016 ▼ 17 ▼ 30 ▼ 譜 ⊗ 啟用   |  |
|      | 拒收作業時間 🕐  | 11 ▼ 五月 ▼ 2016 ▼ 17 ▼ 20 ▼ 20 ■ 息用 |  |
| 쮎    | 時顯示作業說明 🕐 |                                    |  |

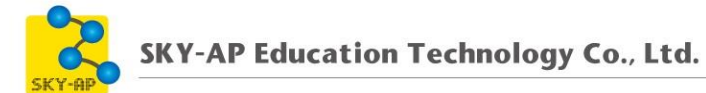

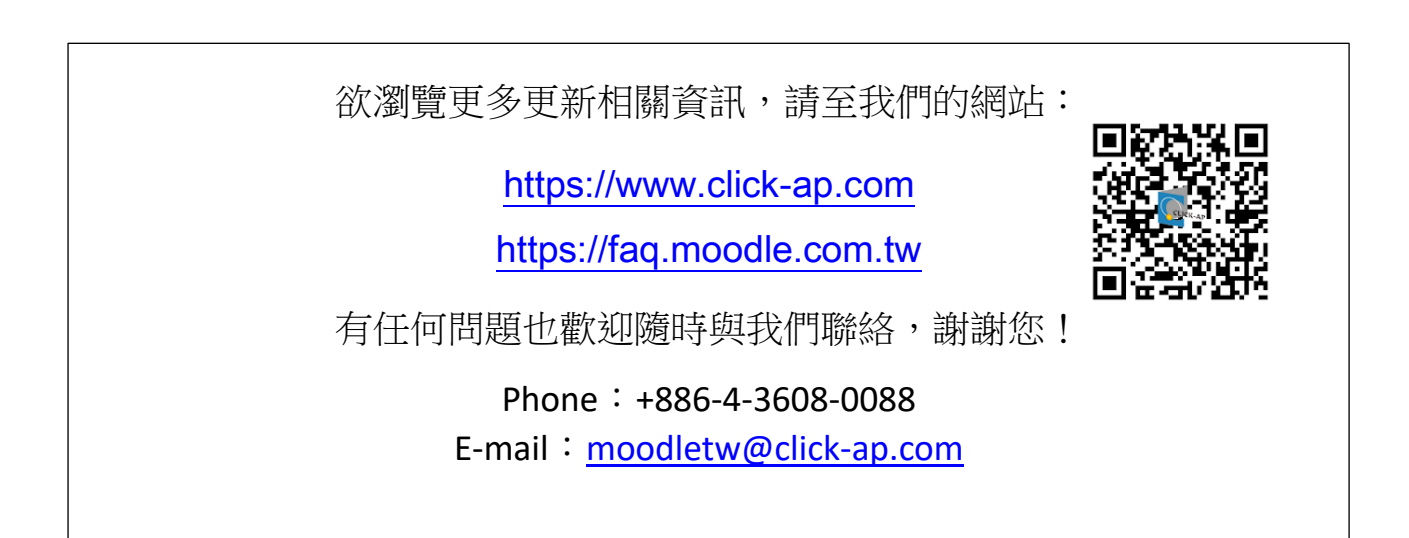